# Texas FFA Scholarship Online Submission Process

### 1. NEW TAB OPTIONS

• There are two new tabs in the left menu. One is called Additional Files and the other is called Electronic Signatures. I have also renamed the last "Summary" tab to be "Submit".

|           | Financial Analysis    |
|-----------|-----------------------|
|           | Need Narrative        |
| $\langle$ | Additional Files      |
| $\langle$ | Electronic Signatures |
|           | Submit                |

## 2. ADDITIONAL FILES TO UPLOAD

 This page handles the traditional "paper" documents that were turned in with the paper application. The required files are: Official High School Transcript, FAFSA Report, and SAT or ACT Scores (at least one of the two is required). Counselor Letter is optional.

| Please upload the required files below. |        |
|-----------------------------------------|--------|
| Official High School Transcript         | Select |
| FAFSA Report                            | Select |
| SAT Scores                              | Select |
| ACT Scores                              | Select |
| Counselor Letter (optional)             | Select |

Save and Continue to Electronic Signatures

#### 3. ELECTRONIC SIGNATURES

This new page has a section for Parent/Guardian, Advisor, and Counselor/Principal. Each section
has a text box for entering the signers email address and then a button to "Send Signature
Request". When they click "Send Signature Request", the system will email that person with an
automated message saying who the application is for and a link to electronically sign.

| Texas FFA Scholarship Application #9279 - Parent/Guardian Signature Requested Intex × |                       | ē  | Ø |   |
|---------------------------------------------------------------------------------------|-----------------------|----|---|---|
| Texas FFA Scholarships                                                                | 12:21 AM (1 hour ago) | \$ | • | : |

Your verification and signature has been requested by Nancy Acosta on their Texas FFA Scholarship application. This signature is required to be completed before the student can submit their application for consideration and review. Please visit the link below to verify the application and complete your electronic signature.

https://www.texasffa.org/public/scholarshipsignature.aspx?AID=2274c2a6-5e92-403e-9eef-144bfad36c3c&TID=P

 Once the signer clicks on the link, they are taken to a page on TexasFFA.org where it states the student name and chapter name. There is also a link to generate the PDF copy of the application so the signer can verify the information. Once they are satisfied with the review, they just enter their name in the blank and click "Submit Signature". Once they've signed the application, it will state "Signature Accepted", even if they go back to the same link again later.

| 🔸 Texas FFA     | Association Welcom | e, Tyler Wieghat |              | TEX      | AS FFA ROSTER LOG OUT |
|-----------------|--------------------|------------------|--------------|----------|-----------------------|
| About           | Participate        | Students         | Teachers     | Officers | Media                 |
| Texas FFA Schol | arship - Parent/G  | uardian Signatu  | re Requested |          |                       |

The following Texas FFA Scholarship applicant is requesting your signature to complete their application. Please review the application below by clicking the "Download Application PDF" link. To complete your electronic signature, please type your name below and click "Submit Signature".

Applicant Name: Chapter Name:

Download Application #9279

Parent/Guardian Name : Tyler Wieghat Signature Accepted

The student/advisor can see the status of all of their electronic signatures on the application
 "Electronic Signatures" page. There is a "status" next to each signer (Parent, Advisor, Counselor).
 The status options are: Not Sent, Awaiting Signature, or Signature Completed by \_\_\_\_\_\_ on
 \_\_\_\_\_. If the student/advisor wants to re-send the signature request, they can just click the
 "Send Signature Request" button again and it will email whoever's email address is in the text
 box. Once a signer has completed their signature, the application removes the "Send Signature
 Request" option for that signer type. See the example below for a signed Parent/Guardian.

| Home                 | Electronic Signatures              |                                                                                                |  |  |
|----------------------|------------------------------------|------------------------------------------------------------------------------------------------|--|--|
| App Pages            | Please complete th application.    | the recipient email address fields below to send the electronic signature requests. All signat |  |  |
| Cover Page           | Parent or Guard                    | rdian                                                                                          |  |  |
| General Info         | Email Address:                     | tyler@wieghatgraphics.com                                                                      |  |  |
| Academic             | Status:                            | Signature Completed by Tyler Wieghat on Apr 8 2020 1:00AM                                      |  |  |
| AFNR Courses         | Advisor                            |                                                                                                |  |  |
| Courses - GPA        | Status:                            | Not Sent Send Signature Request                                                                |  |  |
| LDE Achievements     |                                    |                                                                                                |  |  |
| CDE Achievements     | Principal or Cou<br>Email Address: | bunselor                                                                                       |  |  |
| Invitational Events  | Status:                            | Not Sent Send Signature Request                                                                |  |  |
| Leadership           |                                    |                                                                                                |  |  |
| Other FFA Activities |                                    |                                                                                                |  |  |
| SAE Activities       | Save and (                         | Continue to General Information                                                                |  |  |
| SAF Narrative        |                                    |                                                                                                |  |  |

## 4. SUBMIT ONLINE

• The Summary page has been updated to be a Submit Online process. This page verifies that all required Additional Files and all of the Electronic Signatures are complete before they can submit the application. If Files or Signatures are missing, it will disable the "Submit" button and list out what is missing. See the example below for missing Files and Signatures.

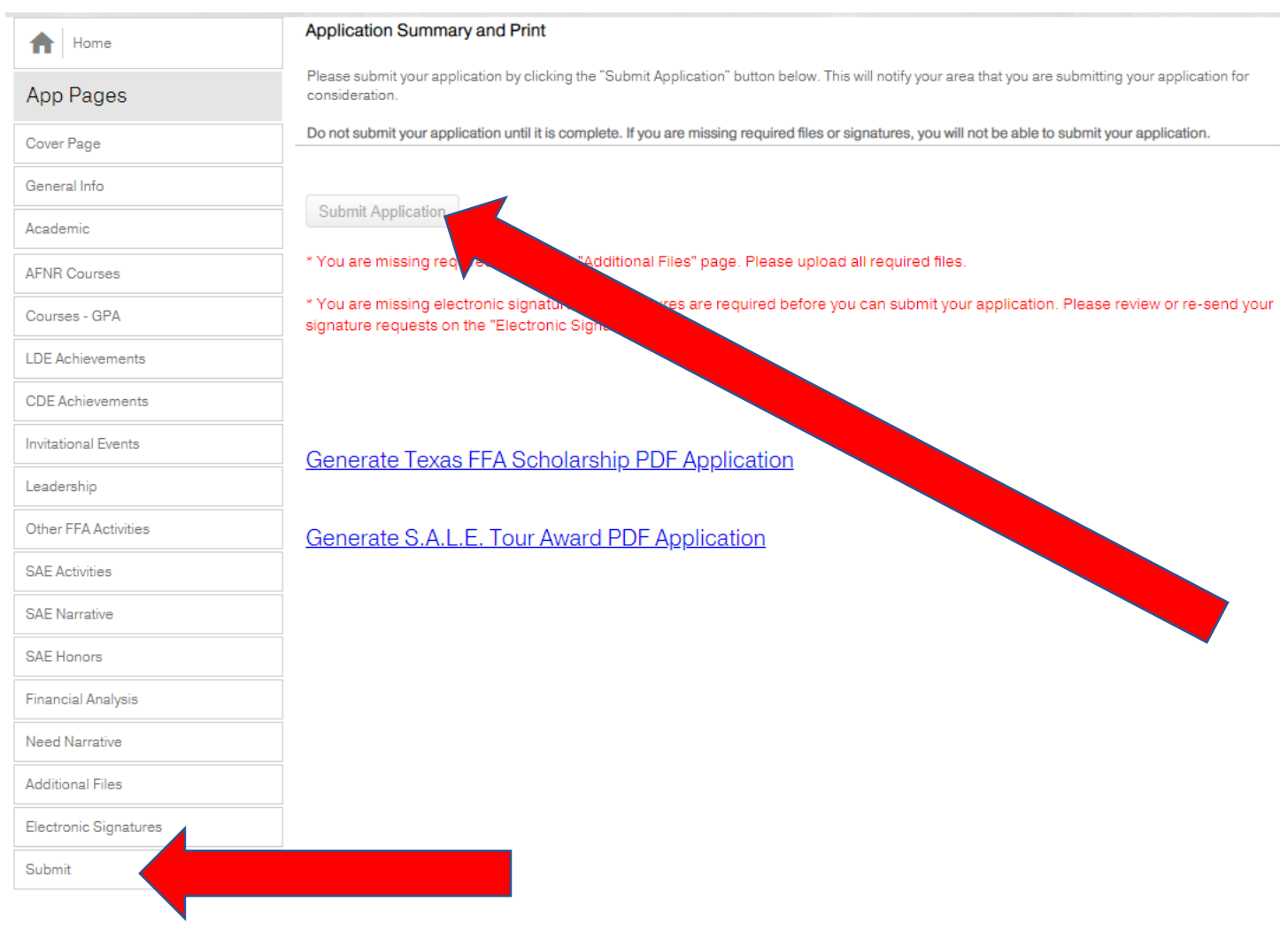

## 5. AFTER SUBMISSION

- Once a student submits their application, the system automatically emails all of the advisors at that chapter with a simple confirmation message stating that a particular student's scholarship application has been submitted to the area.
- The application is now ready for area evaluation.
- The application is **NOT** permanently locked, it can still be accessed by the student to make corrections that are found at the area or state check process.